# Consideratii privind utilizarea bazelor de date în JBuilder

Prof.dr. Mihaela MUNTEAN, lect.dr. Mirela-Catrinel VOICU Catedra de Informatica Economica, Facultatea de Stiinte Economice, Universitatea de Vest Timisoara

This paper contains the most general aspects concerning various databases administration with the help of Jbuilder facilities. This includes non-visual components, used to make a database connection, and visual components, used to display the dates **Key words:** JBuilder, database, design, programming.

# ntroducere

În Java, tehnologia de conectare la bazele este JDBC de date (Java DataBase *Conectivity*), o interfata standard *SQL* care ne permite lucru cu diferite baze de date relationale. JDBC reprezinta API-ul (Application Programming Interface) ce ofera aplicatiilor Java acces spre diferite baze de date (figura 1). Înainte de a se utiliza biblioteca de clase JDBC, trebuie configurat driverul corespunzator bazelor de date relationale utilizate, acesta constituind legatura dintre aplicatie si baza de date. Clasele bibliotecii JDBC sunt dependente de managerul de drivere, care ne permite sa cunoastem care drivere sunt neœsare pentru a avea acces la înregistrarile unei baze de date (figura 2). Fiecare format de baze de date utilizat în program necesita un dr iver diferit. Driverele de baze de date JDBC sunt scrise complet în Java. Un driver corespunde unei biblioteci (\*.jar), iar clasa de conexiune la baza de date poarta, în general, numele de Driver. Biblioteca de clase JDBC permite: stabilirea unei conexiuni la o baza de date, în raport cu driverul ales; executarea unei comenzi SQL asupra bazei de date; vizualizarea înregistrarilor rezultate în urma executiei comenzii SQL.

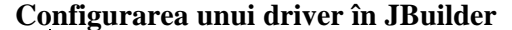

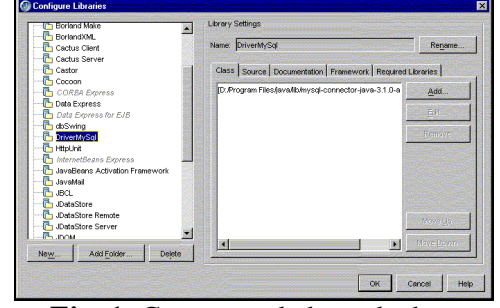

Fig. 1. Conectarea la baze de date

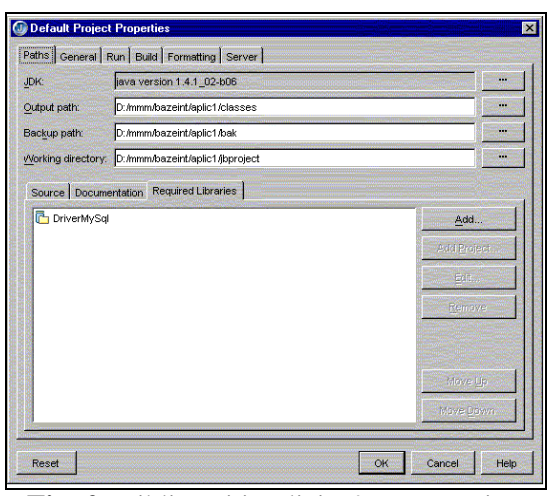

Fig. 2. Biblioteci implicite într-un proiect

În meniul *Tools* se alege optiunea *Configures Libraries* si în fereastra *Configures Libraries* se va adauga o noua biblioteca. Pentru a fi integrata implicit o biblioteca într-un proiect, în meniul *Project* se va selecta comanda *Default Project Properties*, iar în foaia cu eticheta *Required Libraries* se va adauga biblioteca.

**Componente pentru lucru cu baze de date** Pe lânga tehnologia *JDBC* inerenta în *Java*, pentru accesul la informatiile dintr-o baza de date si manipularea acestora, în *JBuilder* sunt disponibile bibliotecile de componente *DataExpress* (componente nevizuale – figura 3) si *dbSwing* More (componente vizuale – figura 4).

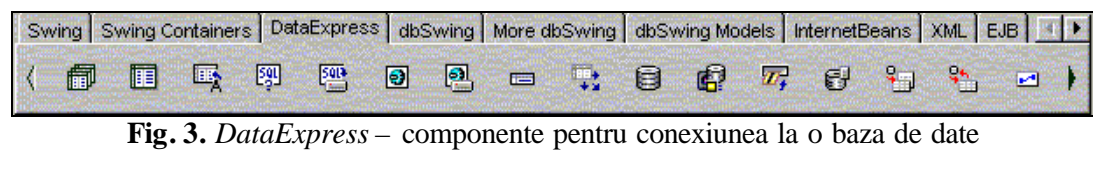

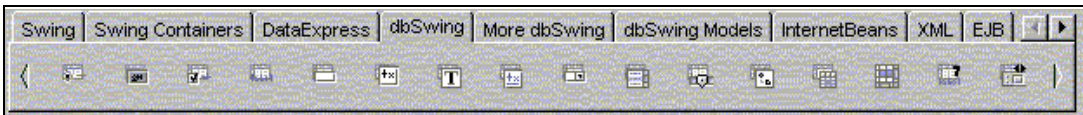

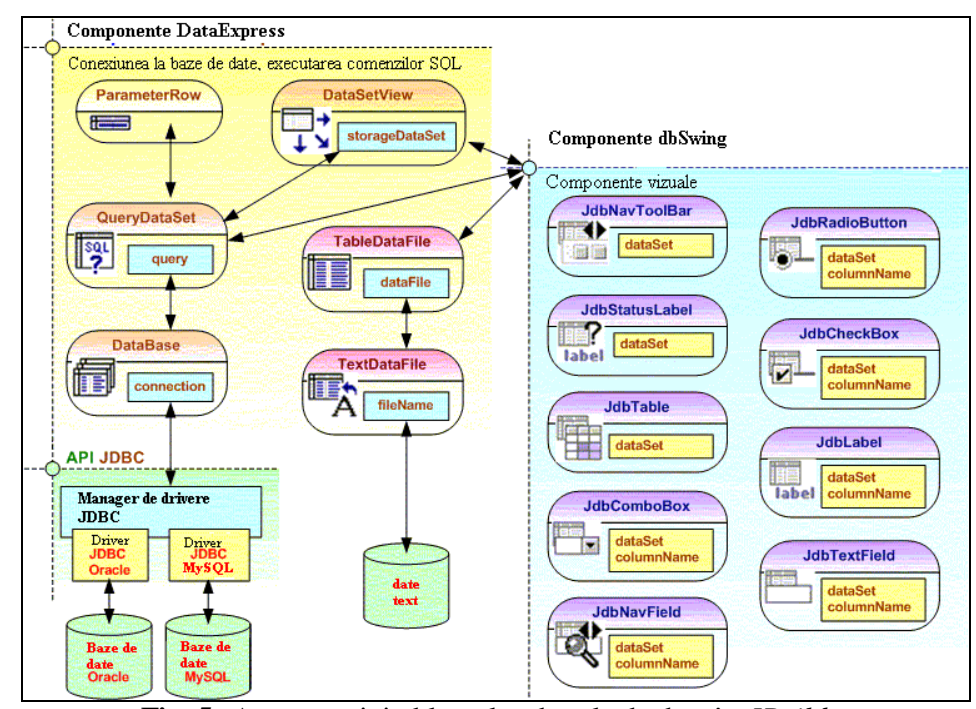

Fig. 4. dbSwing - componente pentru vizualizarea unor informatii

**Fig. 5.** Aspecte privind lucrul cu bazele de date în *JBuilder* **Sursa**:http://emmanuel.emy.developpez.com/Java/Tutoriels/BaseDonnees/PrincipeBase/PrincipeBase.htm

Acestea sunt componentele utilizate cel mai des în lucrul cu bazele de date. Alte componente se gasesc pe paletele *dbSwing Models* (componente ne vizuale) si *More dbSwing* (componente vizuale). Arhitectura *DataExpress* din *JBuilder* este centrata pe dezvoltarea aplicatiilor, appleturilor, servleturilor si *JSP* (figura 5).

Componenta *DataBase* este necesara pentru accesul la datele stocate într-un server la distanta si administreaza conexiunea *JDBC* cu baza de date. Proprietatea cea mai importanta a acestei componente este proprietatea *connection*. La aceasta proprietate se precizeaza baza de date cu care se face conexiunea si driverul selectionat pentru managerul de drivere *JDBC* (figura 6).

| neral Extended Properties  |                         |
|----------------------------|-------------------------|
| Connection Properties      |                         |
| Choose Existing Connection |                         |
| Driver:                    |                         |
| com.mysql.jdbc.Driver      |                         |
| URL:                       |                         |
| idbc:mysql://localhost/bd1 |                         |
| User name:                 |                         |
|                            | Use extended properties |
| Password:                  |                         |
|                            | Prompt user password    |
| Test                       |                         |
|                            |                         |
| Lest connection            |                         |
|                            |                         |
|                            | OK Cancel Hair          |
|                            | Cancel Heit             |

Fig. 6. Proprietatea Connection, componenta DataBase

| D Query                                                                                                    | × |
|----------------------------------------------------------------------------------------------------|---|
| Query Parameters                                                                                                    |   |
| Database:                                                                                                    |   |
| database1                                                                                                    | • |
| B <u>al</u> Builder Browse Tables                                                                                                    |   |
| SQL statement:                                                                                                    |   |
|                                                                                                    |   |
|                                                                                                    |   |
| ✓ E⊻ecute query immediately when opened                                                                                                    |   |
| ✓ E⊻ecute query immediately when opened ■ Place SQL text in resource bundle                                                                        |   |
|                                                                                                    |   |
| <ul> <li>Execute query immediately when opened</li> <li>Place SQL text in resource bundle</li> <li>Load options:</li> <li>Load all rows</li> </ul> |   |
| Execute query immediately when opened     Eace SQL text in resource bundle     Load options:     Load all rows     Iest Query                      |   |

Fig. 7. Proprietatea *Query*, componenta *QueryDataSet* 

SQL 2 Componenta *QueryDataSet* stocheaza rezultatul unei comenzi SQL executate pe un server la distanta. Pentru conectarea la baza de date, la proprietatea Query se selecteaza o componenta DataBase si se introduce comanda SQL care se va executa (figura 7).

Componentele dbSwing sunt vizuale si proprietatea lor cea mai importanta este DataSet (unde se specifica sursa de date, de exemplu o componenta QueryDataSet).

Unele dintre ele se refera la câmpurile dintr-o

întreaga tabela (cum ar fi JdbTable sau 30

JdbNavToolBar (1990) iar altele se refera la câte un câmp dintr-o tabela (cum ar fi JdbComboBox etc.): JdbTextField pentru acestea din urma, la proprietatea columnName se va specifica si câmpul de kgatura.

Utilizarea comenzilor SQL prin program

Utilizarea comenzilor SQL se poate face atât în design, cum sa prezentat anterior, cât si prin program, cum vom prezenta în continuare. Vom considera baza de date bd1 prezentata în figura 8. Conexiunea la baza de date bd1 se face utilizând componenta database1. Legaturile dintre componente sunt prezentate în figura 9.

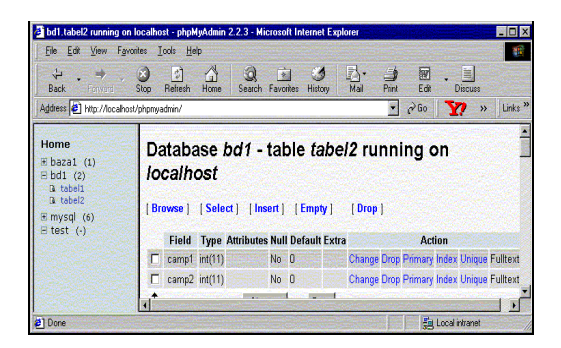

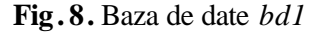

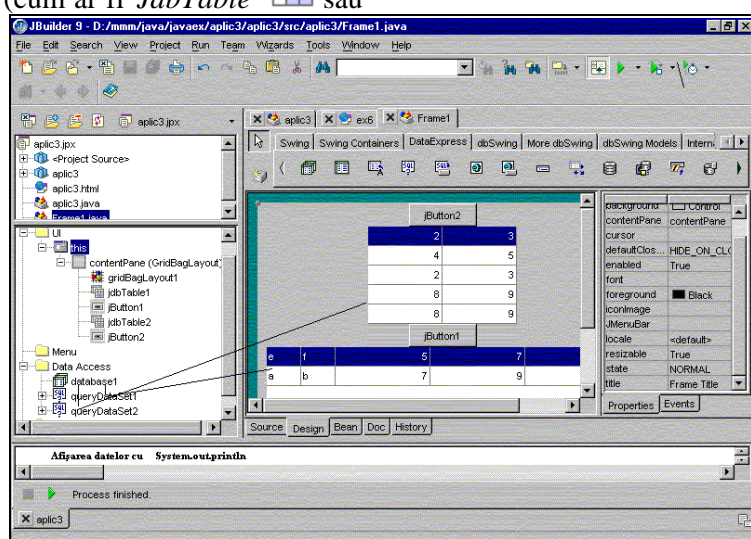

Fig. 9. Vizualizarea si modificarea continutului tabelelor în *JBuilder* 

Actionând asupra butonului de comanda *JButton1* vor fi vizualizate pe ecran datele *bd1* si actionând asupra butonului de coman-

existente în tabela tabel2 din baza de date

da *JButton1*, vor fi adaugate prin program înregistrari în tabela *tabel2*. Programul sursa este urmatorul:

package aplic3; import java.awt.\*; import java.awt.event.\*: import javax.swing.\*; import com.borland.dx.sql.dataset.\*; import com.borland.dbswing.\*; import com.borland.datastore.\*: import com.borland.dx.dataset.\*; import java.sql.\*; \* Title: \* Description: \* Copyright: Copyright (c) 2001 \* Company: \* @author not attributable \* @version 1.0 public class Frame1 extends JFrame { JPanel contentPane; Database database1 = new Database(); QueryDataSet queryDataSet1 = new QueryDataSet(); GridBagLayout gridBagLayout1 = new GridBagLayout(); JdbTable jdbTable1 = new JdbTable(); JButton jButton1 = new JButton(); JdbTable jdbTable2 = new JdbTable(); JButton jButton2 = new JButton(); QueryDataSet queryDataSet2 = new QueryDataSet(); //Construct the frame public Frame1() { enableEvents(AWTEvent.WINDOW\_EVENT\_MASK); try { jbInit(); catch (Exception e) { e.printStackTrace(); //Component initialization private void jbInit() throws Exception { contentPane = (JPanel)this.getContentPane(); queryDataSet1.setQuery(new com.borland.dx.sql.dataset.QueryDescriptor( database1, "select \* from tabel1", null, true, Load.ALL)); database1.setConnection(new com.borland.dx.sql.dataset.ConnectionDescriptor( "jdbc:mysql://localhost/bd1", "", "", false, "com.mysql.jdbc.Driver")); contentPane.setLayout(gridBagLayout1); this.setSize(new Dimension(400, 300)); this.setTitle("Frame Title"); jdbTable1.setDataSet(queryDataSet1); jButton1.setText("jButton1"); jButton1.addActionListener(new Frame1\_jButton1\_actionAdapter(this)); jButton2.setText("jButton2"); jButton2.addActionListener(new Frame1\_jButton2\_actionAdapter(this)); queryDataSet2.setQuery(new com.borland.dx.sql.dataset.QueryDescriptor(database1, "select \* from tabel2", null, true, Load.ALL)); jdbTable2.setDataSet(queryDataSet2); contentPane.add(jdbTable1, new GridBagConstraints(0, 3, 1, 1, 0.0, 0.0 ,GridBagConstraints.CENTER, GridBagConstraints.NONE, new Insets(0, 0, 0, 0), 109, 100));

contentPane.add(jButton1, new GridBagConstraints(0, 2, 1, 1, 0.0. 0.0 ,GridBagConstraints.CENTER, GridBagConstraints.NONE, new Insets(0, 0, 0, 0), 0, 0)); contentPane.add(jdbTable2, new GridBagConstraints(0, 1, 1, 1, 0.0, 0.0 ,GridBagConstraints.CENTER, GridBagConstraints.NONE, new Insets(0, 0, 0, 0), 0, 0)); contentPane.add(jButton2, new GridBagConstraints(0, 0, 1, 1, 0.0, 0.0 ,GridBagConstraints.CENTER, GridBagConstraints.NONE, new Insets(0, 0, 0, 0), 0, 0)); //Overridden so we can exit when window is closed protected void processWindowEvent(WindowEvent e) { super.processWindowEvent(e); if (e.getID() == WindowEvent.WINDOW\_CLOSING) { System.exit(0): } } void jButton1\_actionPerformed(ActionEvent e) { try { Štring dbURL = ''jdbc:mysql://localhost/bd1''; String user = "" String password = ""; // Înregistrarea driverului JDBC folosind clasa DriverManager Class.forName("com.mysql.jdbc.Driver"); // Stabilirea unei conexiuni catre baza de date Connection c = DriverManager.getConnection(dbURL, user, password); // Executia unei comenzi SQL Statement s = c.createStatement(); ResultSet r = s.executeQuery("select \* from tabel2"); // Procesarea rezultatelor (afisarea datelor cu System.out.println) while (r.next()) { System.out.println( r.getString("Camp1") + ", " + r.getString("Camp2")); // Închiderea unei conexiuni la o baza de date r.close(): s.close(); ł catch (ClassNotFoundException a) { // Could not find the driver ł catch (SOLException a) { // Could not connect to the database } System.out.println("ok"); class Frame1\_jButton1\_actionAdapter implements java.awt.event.ActionListener { Frame1 adaptee: Frame1\_jButton1\_actionAdapter(Frame1 adaptee) { this.adaptee = adaptee; public void actionPerformed(ActionEvent e) { adaptee.jButton1\_actionPerformed(e); class Frame1\_queryDataSet2\_editAdapter extends com.borland.dx.dataset.EditAdapter { Frame1 adaptee: Frame1\_queryDataSet2\_editAdapter(Frame1 adaptee) { this.adaptee = adaptee; } } void iButton2 actionPerformed(ActionEvent e) { trv { String dbURL = "jdbc:mysql://localhost/bd1"; String user = "";

String password = "";

```
Class.forName("com.mysql.jdbc.Driver");
    Connection c = DriverManager.getConnection(dbURL, user,
password);
    Statement s = c.createStatement():
// Pentru operatii de actualizare sau stergere se foloseste metoda
executeUpdate
    s.executeUpdate("Insert into tabel2 values(8,9)");
   r.close():
    s.close():
// Reactualizarea datelor
    queryDataSet2.refresh();
  }
  catch (ClassNotFoundException a) {
   // Could not find the driver
  ł
  catch (SQLException a) {
    // Could not connect to the database
  System.out.println("ok");
}
}
class Frame1_jButton2_actionAdapter implements
java.awt.event.ActionListener {
 Frame1 adaptee:
 Frame1_jButton2_actionAdapter(Frame1 adaptee) {
  this.adaptee = adaptee;
 public void actionPerformed(ActionEvent e) {
  adaptee.jButton2_actionPerformed(e);
```

#### Utilizarea fisierelor \*.*txt* ca baze de date

Pentru a utiliza fisierele \*.*txt* ca baze de date, se vor parcurge urmatoarele etape: se va aduga fisierul \*.*txt* la proiect actionând butonul *Add Files/Packages/Classes*; se adauga o

componenta TextDataFile  $\stackrel{\blacksquare}{\rightarrow}$  si la proprietatea *fileName* se va selecta fisierul \*.*txt* (cu toata calea); se va utiliza un control *Table* DataSet  $\stackrel{\blacksquare}{\blacksquare}$ , iar la proprietatea *dataFile* se selecteaza componenta *TextDataFile* de legatura (figura 10).

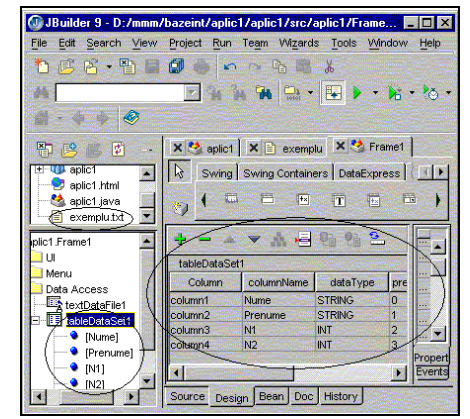

Fig. 10. Componenta *TextDataFile* 

Pentru a vizualiza date din fisier sau pentru a introduce noi valori, se vor folosi compone ntele vizuale *dbSwing*. În cazul în care se vor folosi aceste componente (împreuna cu componenta *JdbNavToolBar*), trebuie facuta observatia ca ele nu sunt suficiente pentru introducerea (salvarea) efectiva a datelor în fisier. Pentru aceasta operatie, se va adauga, în plus, secventa urmatoare:

```
void jButton1_actionPerformed(ActionEvent e) {
try {
   tableDataSet1.getDataFile().save(tableDataSet1);
   }
catch(Exception ex) {ex.printStackTrace();}
}
```

asociata, de exemplu, evenimentului *actionPerformed* al unui buton de comanda. La fiecare executie a programului, datele existente anterior în fisier vor fi distruse. În folderul în care se afla fisierul \*.*txt*, va fi creat un fisier cu acelasi nume si cu extensia .*schema*. Acest fisier este un fisier text care contine definitia câmpurilor utilizate si proprietatile componentei *TextDataFile*.

### Concluzie

JBuilder este cel mai bun mediu de implementare a aplicatiilor Java. Aplicatiile cu baze de date se implementeaza foarte usor în design pentru o sfera foarte larga de situatii. Programarea nu este abandonata în JBuilder, dar utilizatorul va introduce (datorita performantelor mediului de dezvoltare) mai putine parti de program, ceea ce va conduce la o implementare mai rapida si corecta a aplicatiilor, ceea ce demonstreaza eficienta utilizarii acestui mediu.

## Bibliografie

http://emmanuel-emy.developpez.com/ Java/Tutoriels/BaseDonnees/PrincipeBase/Prin cipeBase.htm

http://thor.info.uaic.ro/~acf/java/

http://javaalmanac.com/egs/java.sql/pkg.html http://java.developpez.com/livres/penserenja va/

Stefan Tanasa, Cristian Olaru, Stefan Andrei – Java de la 0 la expert, Iasi, Polirom 2003 Borland, JBuilder9 – Développement d'applications de bases de données, 2003